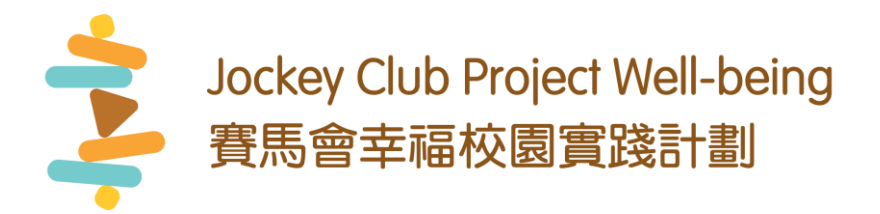

## 《線上培訓平台使用指南》 User Guide for Online Training Platform

## 註冊帳戶 Registration

- 1. 到訪 https://jcprojectwellbeing.hk Visit https://jcprojectwellbeing.hk
- 點擊右上方的「登入」
  Click 'Sign In' on the top right corner
- 3. 點擊「如沒有帳戶,請註冊」 Click 'Don't have an account? Sign Up'
- 輸入你個人的學校電郵地址(必須為'edu.hk' 結尾)
  Enter your email address ending with 'edu.hk'
- 5. 輸入從電郵獲取的驗證碼 Enter the verification code obtained via your email
- 填寫其他資料,並點擊'註冊'
  Fill in the remaining information and click 'Sign Up'

| 您的電子動 | 郵件地址   |  |
|-------|--------|--|
| 您的驗證研 | њ<br>時 |  |
|       |        |  |
| 您的中文如 | 生名     |  |
| 您的英文如 | 性名     |  |
|       |        |  |
| 您的學校  | 類別     |  |
|       |        |  |
| 自設密碼  |        |  |
| 確認密碼  |        |  |
|       |        |  |
|       |        |  |
|       | 註冊     |  |

請從剛剛發送給您的電子郵件中獲取驗證碼 Please get the verification code from the email just sent to you

ОК

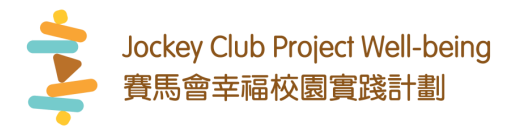

## 參與及完成課程 Participation & Completion

- 點選想參與的培訓課程
  Click on the training course you would like to attend.
- 2. 每觀看一節課堂後,頁面會自動顯示小測驗。作答後,按提交。 Each video lesson is followed by a quiz. Complete the quiz and submit.

| level 1. PD 101                                                                             |         | Level 1: PD 102                                                                              |
|---------------------------------------------------------------------------------------------|---------|----------------------------------------------------------------------------------------------|
| Well-being and Positive Psychology: From Practices to<br>Conceptualization in Local Schools |         | Intervention approaches of positive psychology and well-being in<br>educational settings (I) |
| 1.8 hours   8 video lessons                                                                 |         | 2.5 hours   6 video lessons                                                                  |
|                                                                                             | 0%      | 0%                                                                                           |
|                                                                                             | 開始      | 開焚                                                                                           |
| Level 1: PD 103                                                                             |         |                                                                                              |
| Intervention approaches of positive psychology and well-be<br>educational settings (II)     | eing in |                                                                                              |
| 3.2 hours   7 video lessons                                                                 |         |                                                                                              |

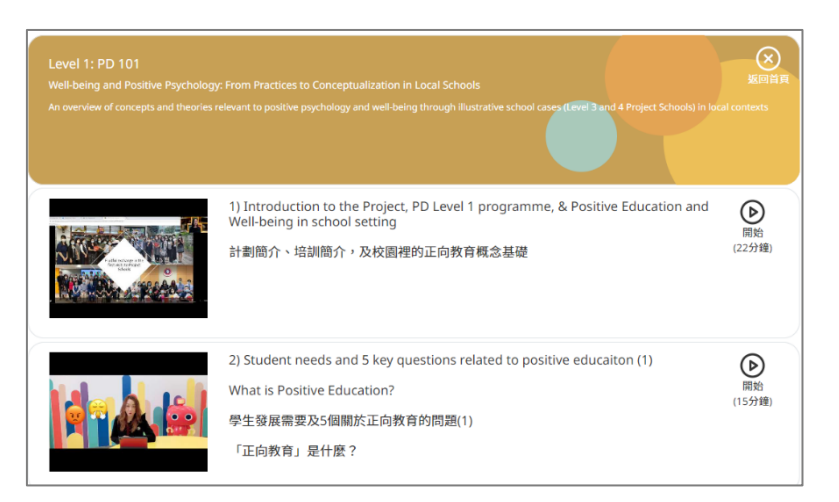

| Qı |                                                                                                    |
|----|----------------------------------------------------------------------------------------------------|
| 1) | Based on your understanding on positive psychology and well-being, what are the core co<br>正向教育的關鍵元素是? |
|    |                                                                                                    |
|    |                                                                                                    |
|    |                                                                                                    |
|    | Submit                                                                                                 |

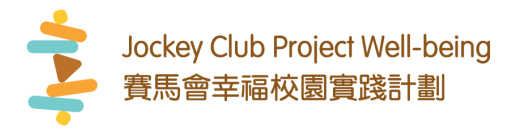

已完成的課堂會轉為綠色。右方可選擇重溫或資源下載。
 Completed video lessons are shown in green. "Review" and "Resource Download" options are available on the right.

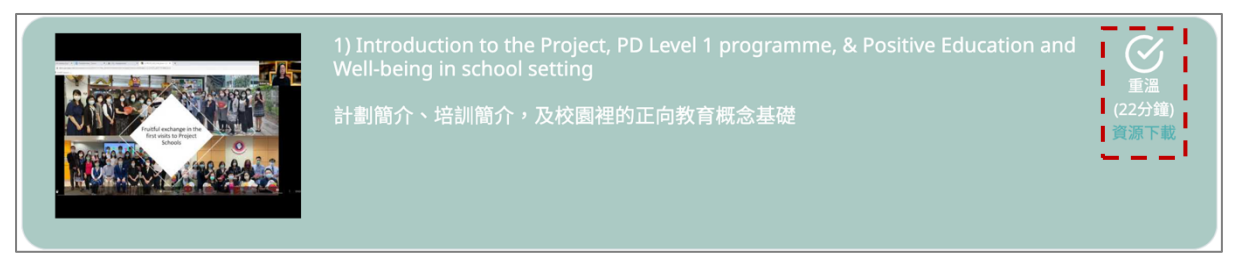

4. 網頁頂部會顯示課程的完成進度。

A summary of your lesson progress is shown at the top of the main-page.

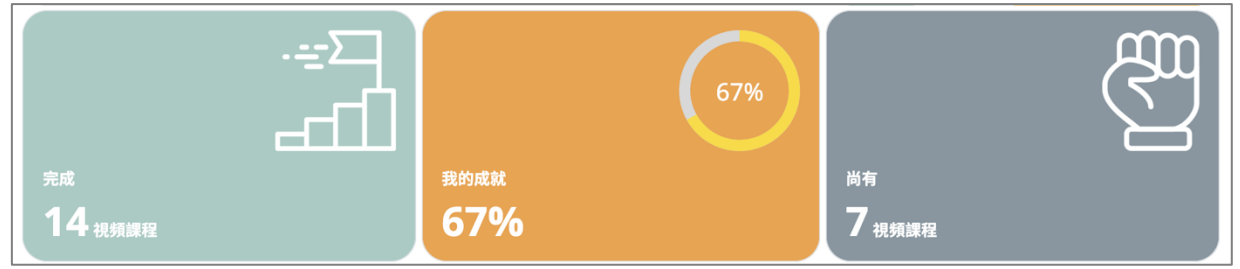

5. 每完成一個培訓課程會獲得一個獎章。相關證書會在資格確認後以供下載。 After completion of each course, a medal will be awarded. A certificate will be available for download after confirmation of eligibility.

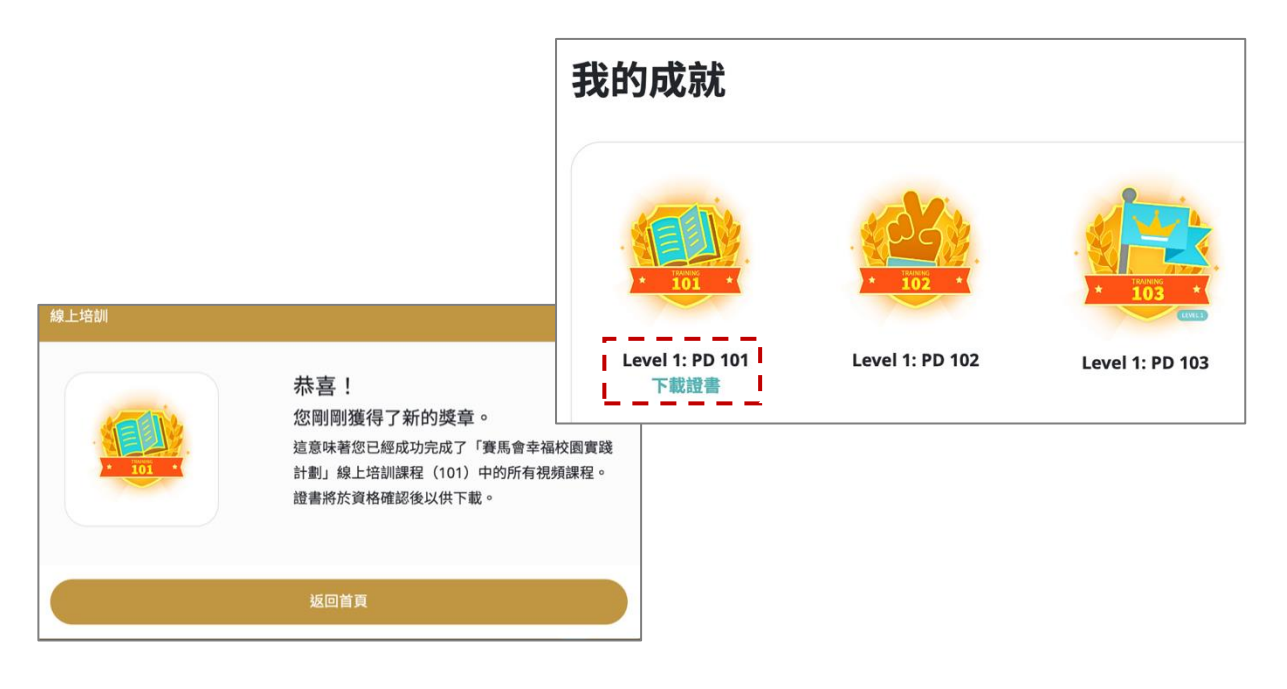

Wish you an enjoyable learning journey! 祝你有一個愉快的學習旅程!